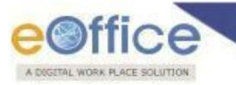

## **Table of Contents**

| Introduction:                                        | 2 |
|------------------------------------------------------|---|
| Steps to access SPARROW application through SACCESS: | 2 |
| Note:                                                | 4 |
| Steps to Reset Password:                             | 5 |
| Note:                                                | 7 |

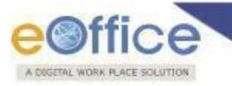

# **Access of SPARROW Application Through SACESS**

#### **Introduction:**

SACCESS is an application providing WebVPN over internet. NIC WebVPN service provides user friendly and secure access to internal applications over public network. Users can access internal web applications hosted in NIC Data Centers over any internet connected device using a web browser.

This setup helps ensure that only authorized personnel can access sensitive or restricted government applications, enhancing both security and efficiency.

## **Steps to access SPARROW application through SACCESS:**

**Step I:** Officer will login using their official NIC or government email credentials into **SACCESS** portal. (**URL: - https://saccess.nic.in**) (Refer Fig: 1.0)

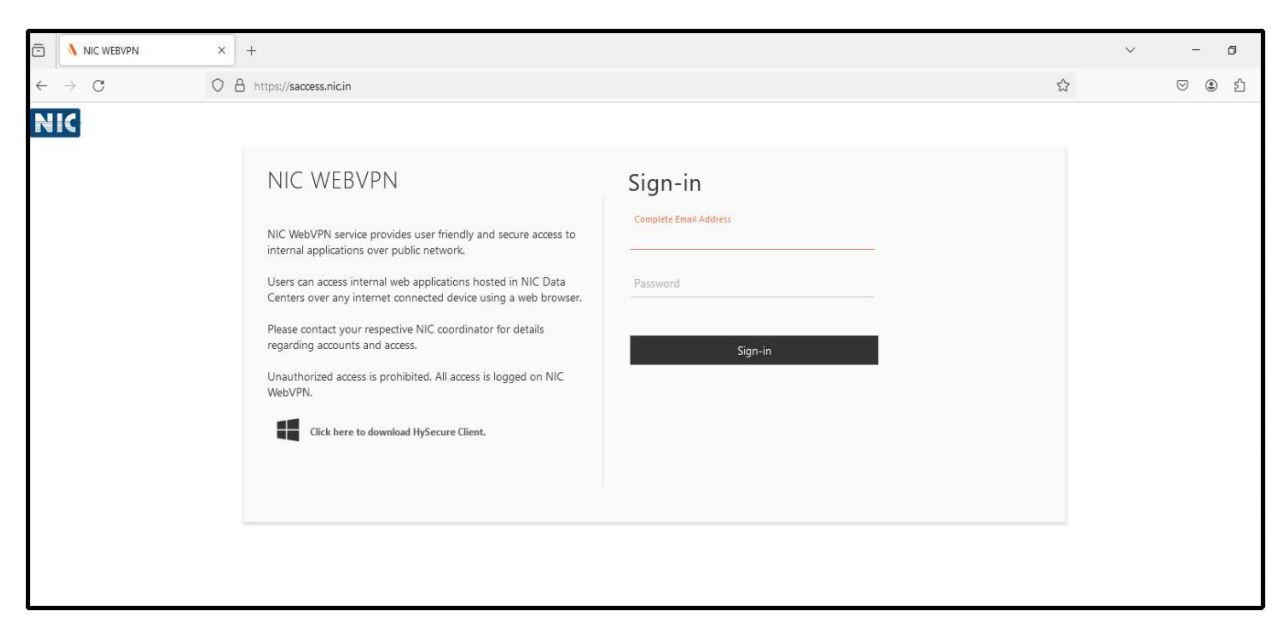

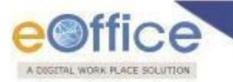

**Step II:** Officer authenticate in SACCESS portal by choosing either one of the two options (Refer Fig: 1.1).

- 1. Through OTP on the registered Mobile Number
- 2. Or through Mobile Token (Mobile Token based OTP is provided via TOTP supported mobile apps. SMS OTP is provided via text message)

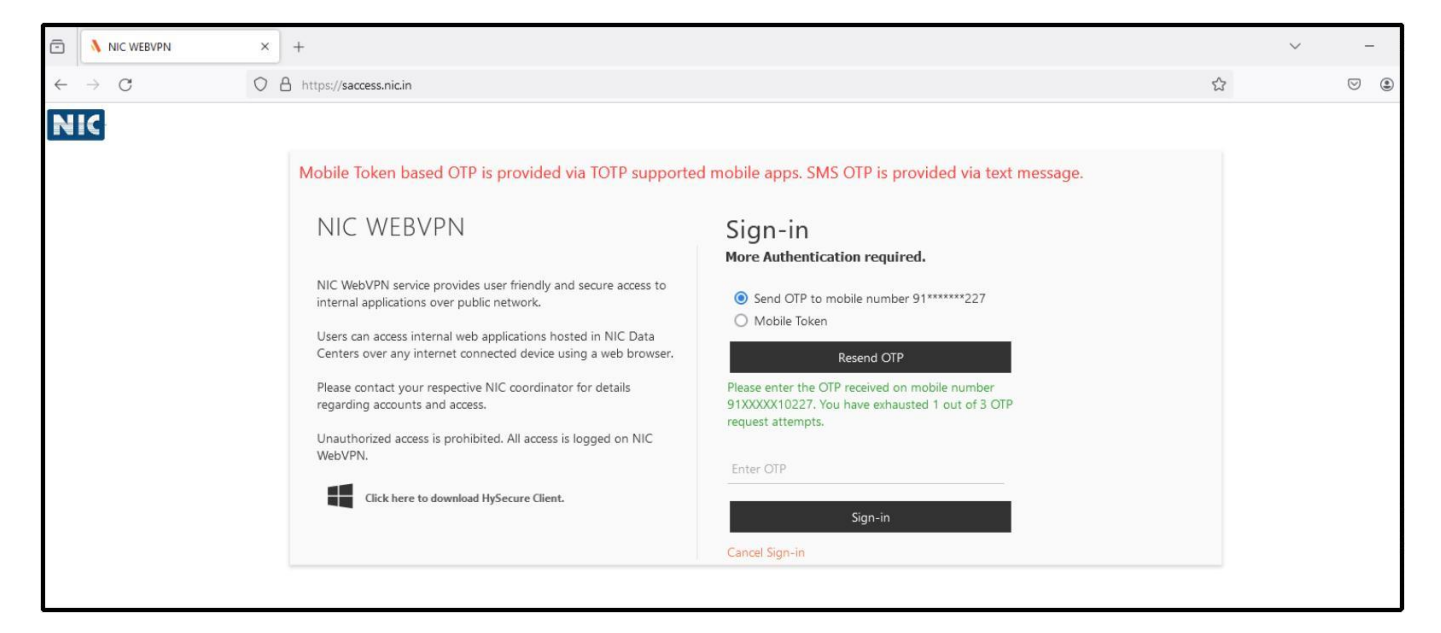

Fig: 1.1

Step III: Officer will get respective SPARROW service icon (Refer Fig: 1.2).

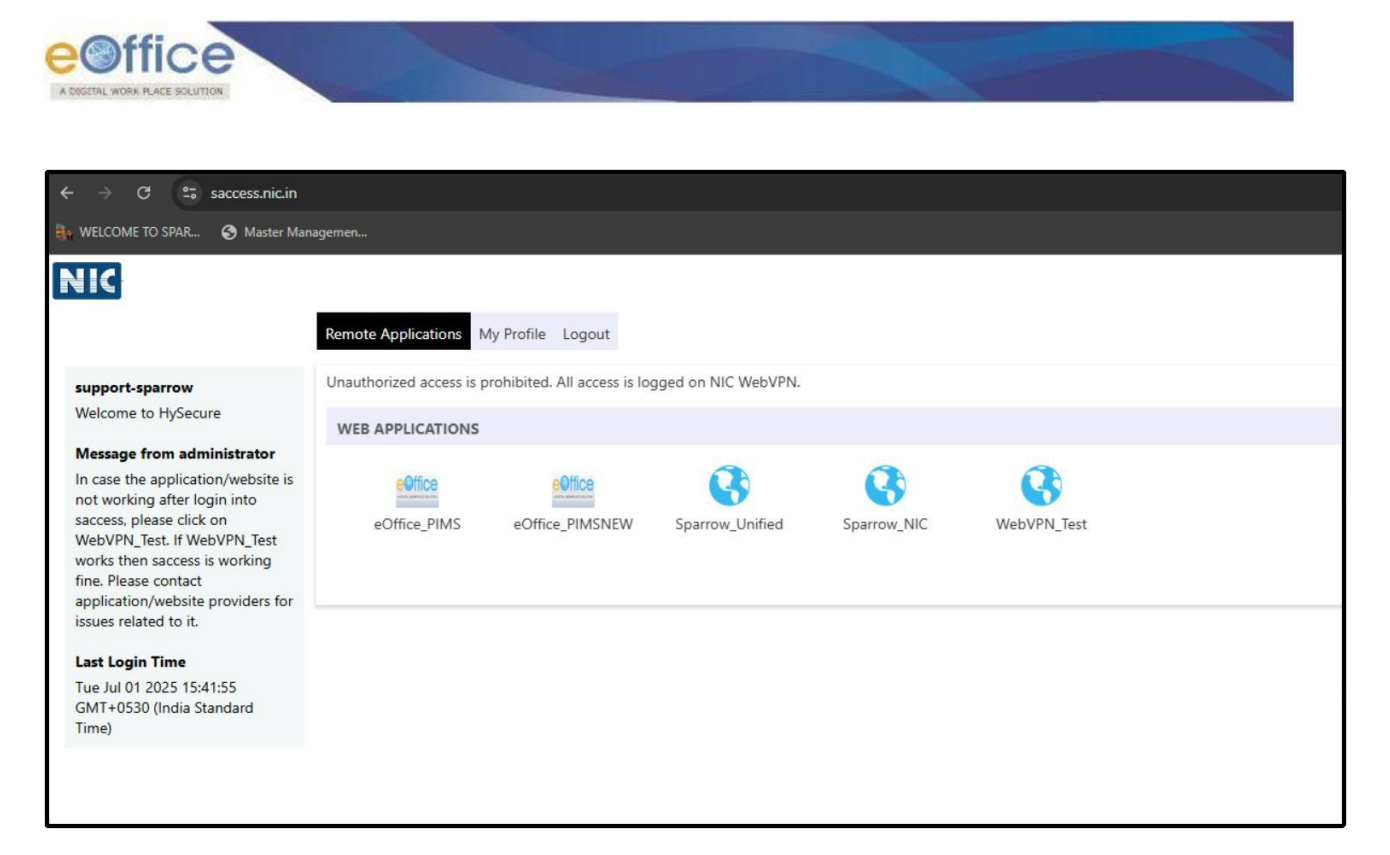

Fig: 1.2

**Step IV:** By clicking on respective service icon (Refer **Fig: 1.3**) will redirect the user to SPARROW login page.

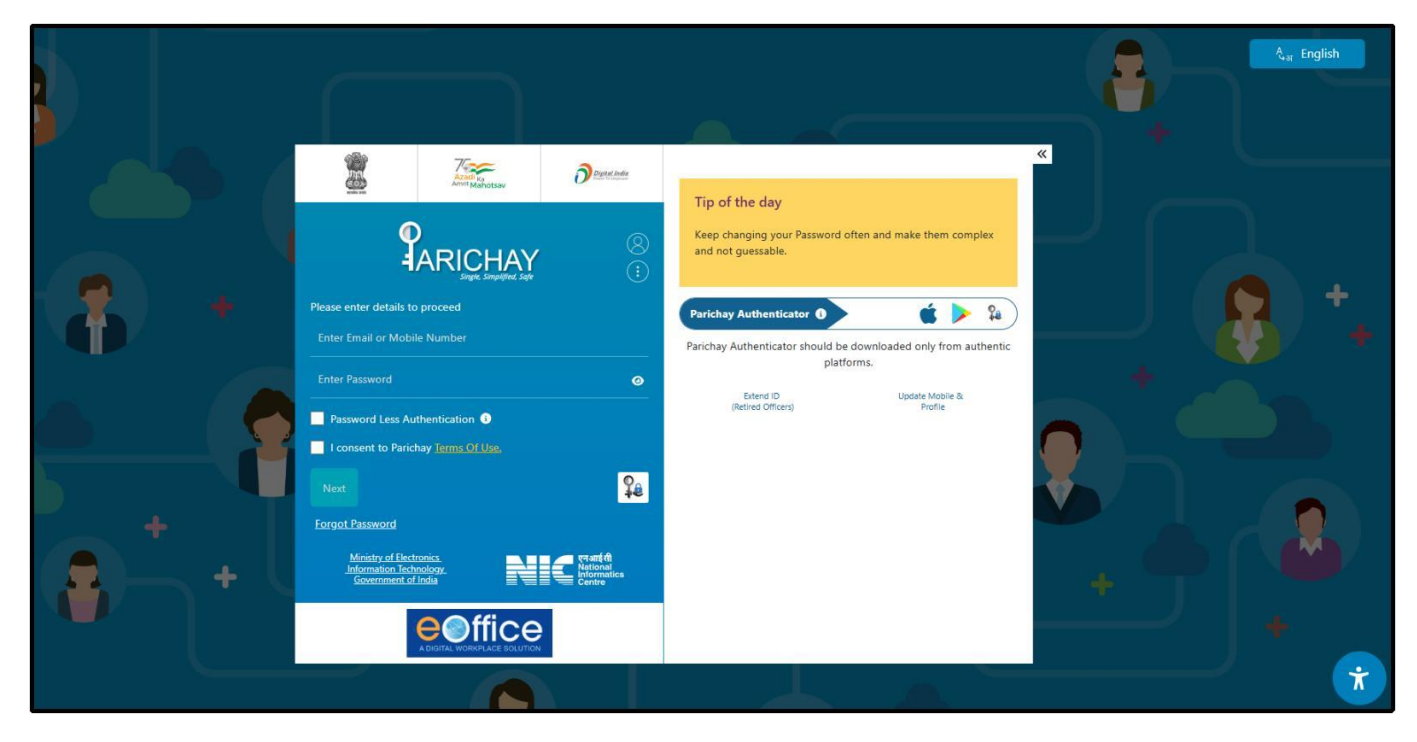

Fig: 1.3

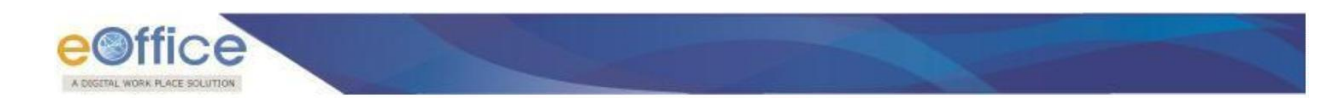

**Note**: To get an account in SACCESS, officials may contact their respective NIC Coordinators.

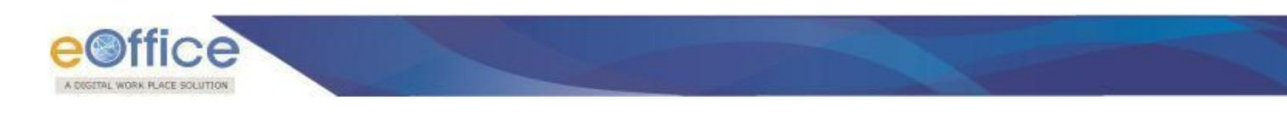

#### **Steps to Reset Password**

**Step I:** Officer will reset their official NIC or government email password via **Forget Password Link**. (URL: - https://passapp.email.gov.in/passapp/) (Refer Fig: 2.0)

- 1. Enter complete email address (NIC/GOV Email ID)
- 2. Enter last 4 digit of your registered mobile number
- 3. Enter the contents of the image below.

| $\leftarrow$ : | K 🗈 https://passapp.email.gov.in/passapp/                                                                                                    |                                                        | A 🟠 📬 😘 🏈      |
|----------------|----------------------------------------------------------------------------------------------------|--------------------------------------------------------|----------------|
|                | Pass App @gov.in                                                                                                    |                                                        |                |
|                | Enter your NIC email Address and Captcha value to begin                                                                                                    |                                                        |                |
|                | * All fields are mandatory<br>Enter Email Address*                                                                                                    |                                                        |                |
| 1              | Mail Address                                                                                                    |                                                        |                |
| /              | Enter last 4 digit of your registered mobile number*                                                                                                    | You are responsible for safeguarding                   | ×              |
|                | last 4 digit of your registered mobile number                                                                                                    | your ID and password. Never write your                 | Tip of the day |
|                | Enter the contents of the image below*                                                                                                    | password on paper (or) anywhere else<br>for referring. |                |
|                | Enter Image Text                                                                                                    |                                                        |                |
|                | emEDPf 😨                                                                                                    |                                                        |                |
|                | Submit                                                                                                    |                                                        |                |
|                | Update Mobile Number                                                                                                    |                                                        |                |
|                | **Service is for authorised users only, any invalid/unauthorised<br>attempt would be subjected to legal action**                                                                                                    |                                                        |                |
|                | This site is best viewed in Firefax 3.5 and above JE 9 and above chrome 18 and above.                                                                                                    |                                                        |                |
|                | प्रभारती Ministry of Electronics & f 🎔 in                                                                                                    |                                                        |                |
|                | Sovernment of India v3.0.1                                                                                                    |                                                        |                |
|                |                                                                                                    |                                                        |                |
| Calina form    | st-zgCirzz<br>with within the second second sec |                                                        |                |

Fig: 2.0

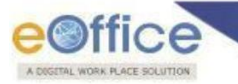

## Step II: Officer will Enter OTP and Captcha value (Refer Fig: 2.1)

| ← C                                                                                                    | 😔   🏠 ) 📬 😘 🏈                                                                                                    |
|----------------------------------------------------------------------------------------------------|----------------------------------------------------------------------------------------------------|
| Pass App<br>Enter your OTP and Captcha value to begin                                                                                                    |                                                                                                    |
| Enter Kavach OTP or OTP sent on your mobile<br>OTP<br>Enter the contents of the image below<br>Enter image Text<br>SUQ f 6 > Enter Submit                                                                                              | Your Email Address: @nic.in<br>Your Mobile Number: ******<br>Please enter the Kavach OTP or OTP sent to your<br>mobile number. If you want to resend OTP and<br>Kavach notification to your mobile number then click<br>on below button:<br>Resend OTP or Kavach notification<br>You can request for OTP only twice per calendar day. |
| If you do not receive the code, then please call up the 24 hours support cell on 1800-<br>111-555<br>Receive Receive the code, then please call up the 24 hours support cell on 1800-<br>Information Technology<br>Government of India | Last SMS Sent on: 2025-07-01 16:25:44                                                                                                    |

Fig: 2.0

**Note**: Officer will provide the New Password on next screen. Once successful, the New Password can be used to login into SACCESS/PARICHAY.